## <u>הוספת תגיות ופרמטרים UTM</u> <u>לקישור מתויג</u>

מדריך זה הינו הרחבה והמשך למדריך של יצירת קישור מתויג. FixDigital במדריך זה נלמד כיצד להוסיף לקישור - פרמטרים של UTM ותגיות של כדי לקבל יותר מידע אודות מקור הגעת הליד.

- .) תחילה יש **ליצור קישור מתויג** לפי <u>המדריך הזה</u>.
- 2) ביצירת/עריכת הקישור, בלשונית של **נכסים דיגיטליים**, ולאחר שברחנו נכס דיגיטלי, ניתן להוסיף תיוגים ופרמטרים נוספים.
- א. <u>הוספת תיוג ייחודי של FixDigital מסוג **תג מוצר**;</u> כדי להטמיע את התיוג הייחודי שלנו, יש להוסיף לקישור את הפרמטר FIX\_TAG FIX**\_TAG=testTag**

:דוגמא

https://example.com/path/to/page?field1=value1&FIX\_TAG=testTag

| Excel - איצוא ל     |                |               |                 |              |             |           |
|---------------------|----------------|---------------|-----------------|--------------|-------------|-----------|
| פעולות              | סטטוס שיחה     | עג מוצר ↓     |                 | מקור הגעה    | = ערוץ הגעה | שם חברה 😑 |
| ٩                   |                |               |                 |              |             |           |
| ? 🌢 🖈 🖙 💿 🌶         |                | שושן תג בדיקה | Api integration | Referral     | פורטל עסקים | Demo Fix  |
| 0 0 /               |                | שושן תג בדיקה | Api integration | Direct       |             | Demo Fix  |
| 8 0 /               |                | שושן תג בדיקה | Api integration | Direct       |             | Demo Fix  |
| 8 0 /               | שיחות שלא נענו | שושן תג בדיקה | מספר חכם        | שיחות ישירות |             | Demo Fix  |
| 8 0 /               | שיחות שלא נענו | שושן תג בדיקה | מספר חכם        | שיחות ישירות |             | Demo Fix  |
| 8 🔺 🖘 🛛 🧪           |                | שושן תג בדיקה | Api integration | Direct       |             | Demo Fix  |
| 8 \Rightarrow 🖘 🖉 🧪 |                | שושן תג בדיקה | Api integration | Referral     | פורטל עסקים | Demo Fix  |

# ב. הוספת פרמטרים נוספים מסוג UTM; באותה לשונית של נכסים דיגיטליים, נגלול למטה על מנת להוסיף פרמטרים נוספים ונקבל קישור מתויג חדש עם המידע הרצוי.

#### מידע נוסף ודוגמאות לכל פרמטר

הטבלה הבאה מספקת הסבר מפורט ודוגמה לכל אחד מפרמטרי מסע הפרסום:

|                                                                                                    | דוגמא         | נדרש | פָרָמֶטֶר                          |
|----------------------------------------------------------------------------------------------------|---------------|------|------------------------------------|
| משמש לזיהוי לאיזה מסע פרסום הפניה זו מתייחסת. השתמש ב- utm_id כדי לזהות מסע פרסום ספציפי.                            | abc.123       | לא   | מזהה מסע פרסום<br>utm id           |
| השתמש ב- נדי לזהות מנוע חיפוש, שם ניוזלטר או מקור אחר.                                                               | google        | cl   | _<br>מקור מסע הפרסום<br>utm_source |
| השתמש ב- utm_medium כדי לזהות אמצעי כגון דוא"ל או מחיר לקליק.                                                        | срс           | cl   | מדיום מסע פרסום<br>utm_medium      |
| משמש לניתוח מילות מפתח. השתמש ב- utm_campaign (כדי לזהות קידום מוצר ספציפי או מסע פרסום אסטרטגי.                     | spring_sale   | כן   | שם מסע הפרסום<br>utm_campaign      |
| משמש לחיפוש בתשלום. השתמש ב- utm_term כדי לציין את מילות המפתח עבור מודעה זו.                                        | running+shoes | לא   | מונח מסע פרסום<br>utm_term         |
| משמש לבדיקות A/B ומודעות ממוקדות תוכן. השתמש ב- utm_content כדי להבדיל בין מודעות או קישורים המפנים לאותה כתובת אתר. | logolink      | לא   | תוכן מסע הפרסום<br>utm_content     |

### מזהה מסע פרסום

| abc.123987                           |
|--------------------------------------|
| מקור מסע הפרסום *                    |
| google987                            |
| מדיום מסע פרסום *                    |
| cpc987                               |
| שם מסע הפרסום *                      |
| spring_sale987                       |
| מוגח מסע פרסום                       |
| running+shoes987                     |
| תוכן מסע הפרסום                      |
| logolink987                          |
| שתף את כתובת האתר שנוצרה במסע הפרסום |

השתמש בכתובת האתר הזו בכל ערוצי קידום מכירות שאתה רוצה שישויכו למסע פרסום מותאם אישית זה.

כתובת אתר שנוצרה

https://lpc.fixdigital.co.il/DEMOFIX1/?

r=4&channellD=165686&mt=RE&ga1=1&utm\_id=abc.123987&utm\_source=google987&utm\_medium=cpc987&utm\_campaign=spring\_sale987&utm\_term=running%zBshoes987&utm\_content=1 ogolink987

#### ניתן לדלג על שאר השלבים על-ידי לחיצה על המשך (3

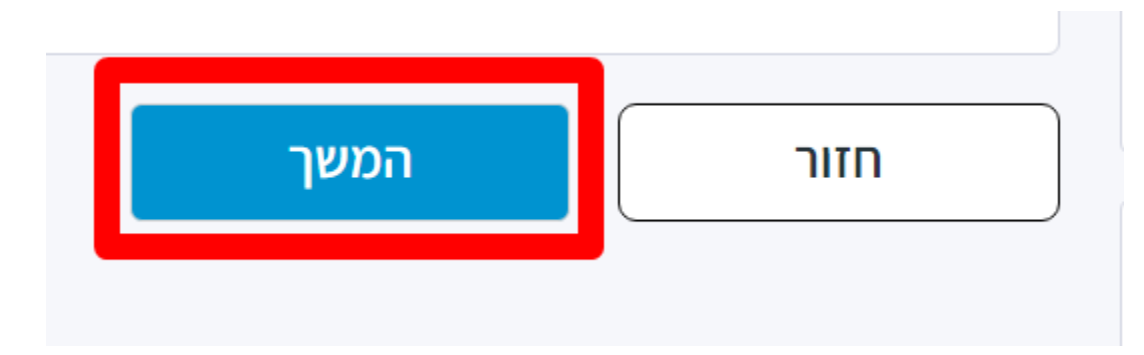

## בסיום נקבל את הקישור המתויגש להטמיע קישור זה בערוץ/קמפיין הרלוונטי

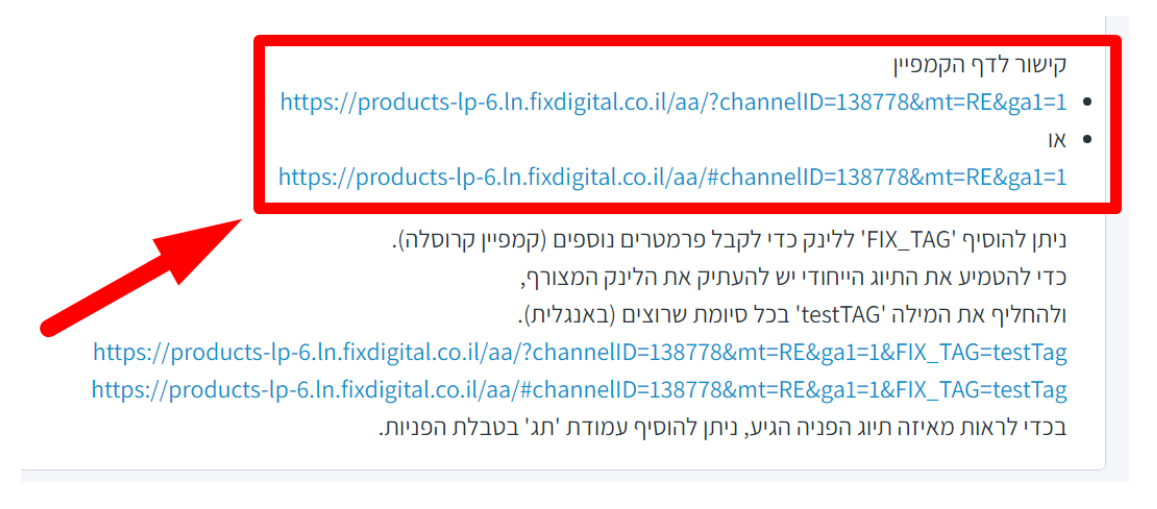

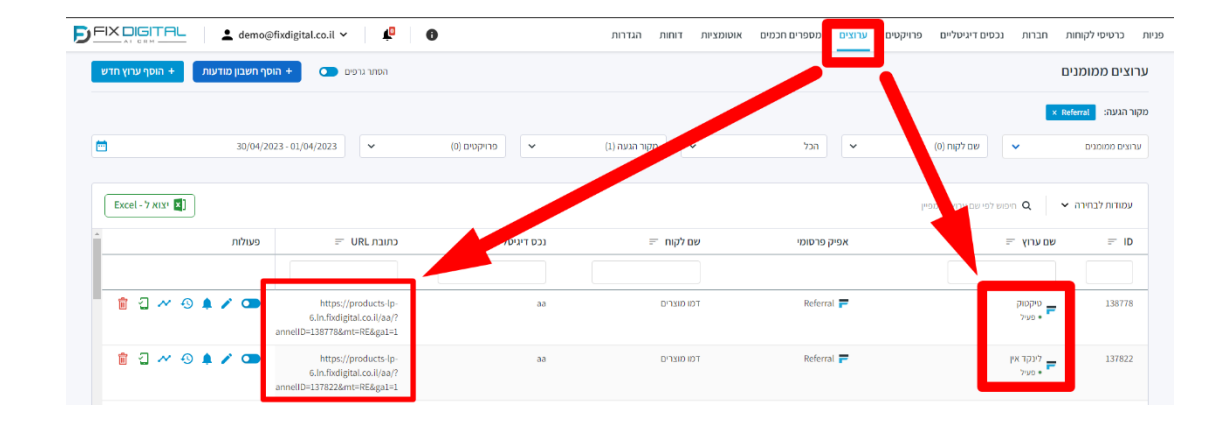

אין אפשרות ליצור קישור מתויג חדש לאותו הערוץ. במידה וצריך לשנות/להחליף - יש להקים ערוץ חדש.

ניתן ומומלץ לחבר את חשבון המודעות של גוגל או פייסבוק למערכת FixDigital חיבור מסוג זה מסנכרן את הקמפיינים והערוצים מגוגל / פייסבוק, כולל עדכון של קישורים מתויגים באופן אוטומטי! לכן, אם חיברתם חשבון מודעות של גוגל / פייסבוק, אין צורך ליצור קישורים מתויגים עבור קמפיינים בחשבונות אלו. לחיבור חשבון מודעות של גוגל / פייסבוק ל – FixDigital <u>לחץ פה</u>!